## Web料金明細サービスのご利用開始手順

## (お客様アドレスのご登録方法)

【手順1】インターネットブラウザを起動し、以下のURLにアクセスした後、[ご登録はこちら]をクリックします。 URL:<u>https://rbbamboo.eco-serv.jp/c-ntn/</u>

| 【test】Web帳票サ                 | -Ľa ×          | +                |             | アドレスバー              |
|------------------------------|----------------|------------------|-------------|---------------------|
| $\rightarrow$ G $\heartsuit$ | S https://xxxx | x.eco-serv.jp/xx | xxxxx/      |                     |
|                              | ※URLは、村        | 検索窓ではな           | なくアドレスバーにご入 | カください。              |
|                              |                | ログインID           |             |                     |
|                              |                | パスワード            |             | ▶ <u>パスワードを忘れた方</u> |
|                              |                |                  | ログイン        |                     |
|                              |                | 新規でご登録           | のお客様はこちら    |                     |

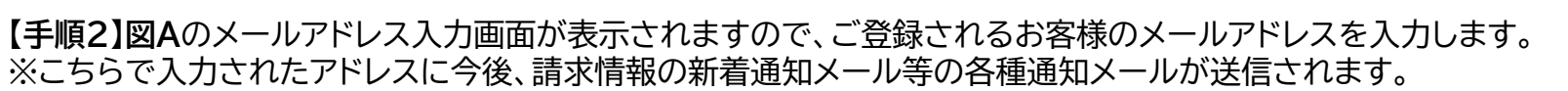

| Σ<br>Α |                            |                         |                         |               |  |
|--------|----------------------------|-------------------------|-------------------------|---------------|--|
|        |                            |                         |                         |               |  |
|        | <b>STEP1</b><br>メールアドレスの登録 | <b>STEP2</b><br>利用規約の確認 | STEP3<br>お客様情報の登録       | STEP4<br>登錄完了 |  |
|        | 登録案内をメールでお送りい              | たします。メールアドレスを入力し、       | 5入力し、「送信する」ボタンを押してください。 |               |  |
|        | メールアドレス                    |                         |                         |               |  |

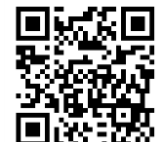

## 【手順3】手順2で入力されたメールアドレス宛に届いた「仮登録通知メール」を確認し、メールに記載されている本登録完了用URLをクリックします。

【手順4】図Bの「Web料金明細サービス」サイトにてご利用規約をご確認いただき、 内容に同意の上、「同意する」にチェックをいれて[次へ]ボタンをクリックします。 【手順5】図C入力欄に以下の情報と任意のパスワードを入力した後、 [登録]ボタンをクリックします。

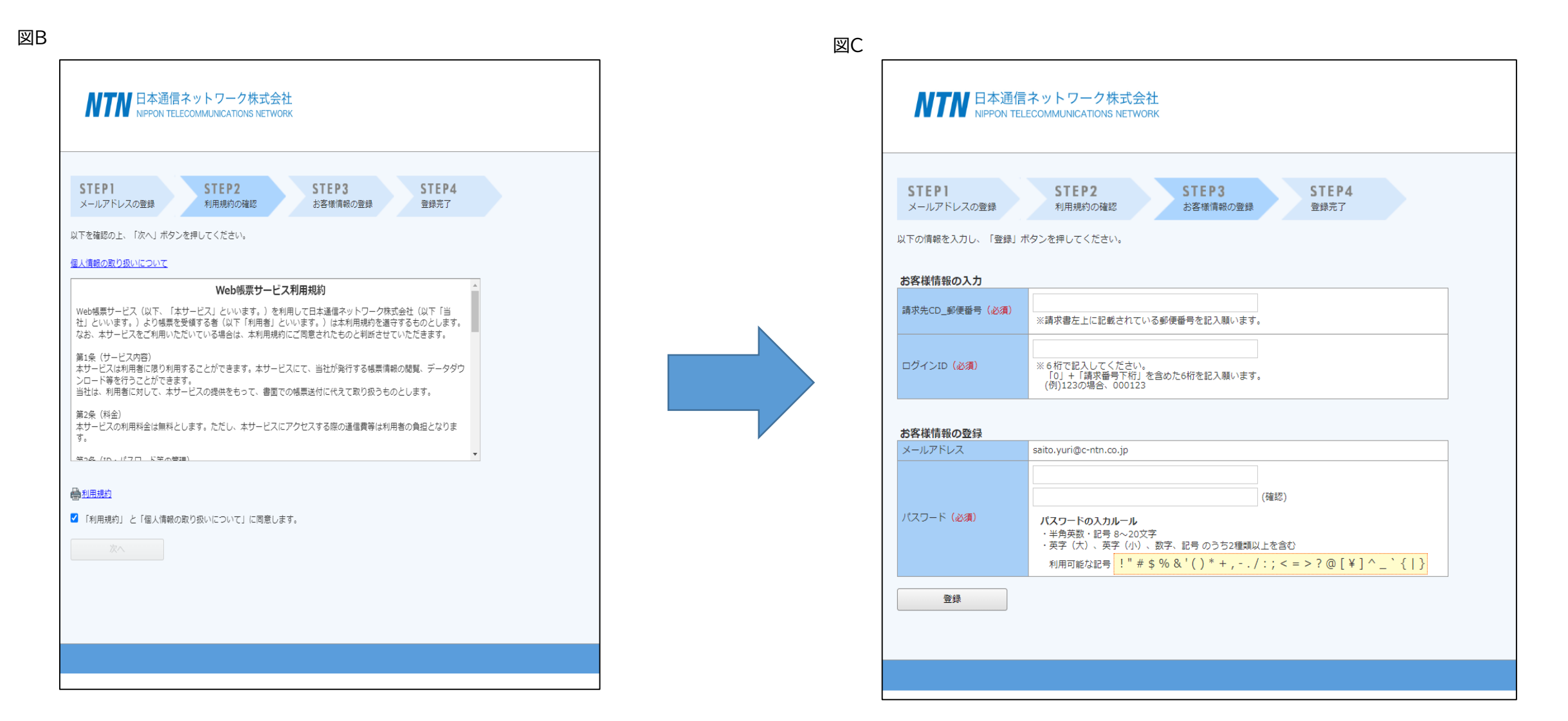

## ※【手順5】補足

・郵便番号:図D通り、同封されている請求書に印字されている貴社郵便番号をご入力ください。
・ログインID:図Dの通り、同封されている請求書の右最上段に記載されている
「請求書発行番号」の下桁(半角英数字)が貴社のログインIDとなります。
※頭に「0」+「請求書発行番号下桁」にて6文字となるようにしてください。

例:「請求書発行番号:23XX-11」の場合、楽楽明細のログインIDは「000011」となります ・パスワード:入力ルールをご参照の上、任意のパスワードをご入力ください

| 図D 「                            |                                                                                           |                                                                                    | 1                                                                                      |  |
|---------------------------------|-------------------------------------------------------------------------------------------|------------------------------------------------------------------------------------|----------------------------------------------------------------------------------------|--|
|                                 |                                                                                           | 請求書発行番号0-0-1111- <mark>TEST001</mark>                                              |                                                                                        |  |
|                                 | <u>〒123-4567</u><br>東京新港区1-1-1                                                            | 2222年12月10日<br>: : : : : : : : : : : : : : : : : : :                               |                                                                                        |  |
| (1)郵便番号<br>この部分に印字されている、貴社郵便番号を | △△株式会社 経理部 □□様                                                                            | 本株式会社 経理部 □□様 〒101-0047<br>東京都千代田区内神田2-3-4<br>S-GATE 大手町北3階 (2)ログインID              | (2)ログインID                                                                              |  |
| ご入力ください。記載がない場合別紙参照             | この度は弊社回線サービスをご利用頂き、誠にありが<br>とうございます。<br>ご利用料金を下記のとおりご請求いたしますので、期                          | 日本通信ネットワーク株式会社<br>登録番号:T3-0100-0103-3417                                           | 請求書発行番号の下桁の文字列(英数字)を半角でご入力<br>ください。                                                    |  |
|                                 | 日までにお支払いくださいますよう、よろしくお願い申<br>し上げます。<br>なお、恐縮ではございますが、振込手数料はお客様に<br>てご負担くださいますようお願い申し上げます。 | [振込先]<br>みずほ銀行 銀座支店 普通 1306501<br>三井住友銀行 銀座支店 普通 459210<br>三菱UFJ銀行 東京営業部 普通 679108 | ※こちらの「TEST001」はサンフルです。<br>貴社ログインIDではございませんので同封請求書に印字されているロ<br>グインIDを確認の上、ご入力をお願いいたします。 |  |
|                                 |                                                                                           | [口座名義] 日本通信ネットワーク株式会社                                                              |                                                                                        |  |
|                                 |                                                                                           | (お問合せ先) 03-6206-8741 料金担当                                                          |                                                                                        |  |
|                                 | ご利用月 ご請求額(税込) 月緒                                                                          | <b>調整額等</b> 工事料/日割料                                                                |                                                                                        |  |
| L                               | 2222年12日                                                                                  |                                                                                    |                                                                                        |  |

(1)ログインID :0+請求発行番号下桁を含め6桁
(2)郵便番号 :請求書左上記載の郵便番号 ※記載無しの場合は別案内します。
※(1)~(2)の入力欄には、必ず、上記の内容を入力願います。

(3)パスワード:(任意のパスワード) ※入力ルールを参照しながら、任意のパスワードを入力してください。